1.) Log into Blackboard & select your course.

| Rh.        | JohnDoe1234                                     |
|------------|-------------------------------------------------|
| Blackboard | Sign In<br>Forgot Your Password? (new window)   |
| v.         | our browser and operating system are: SUPPORTED |

2.) Under Tools in the left column click the Turning Technologies Registration link.

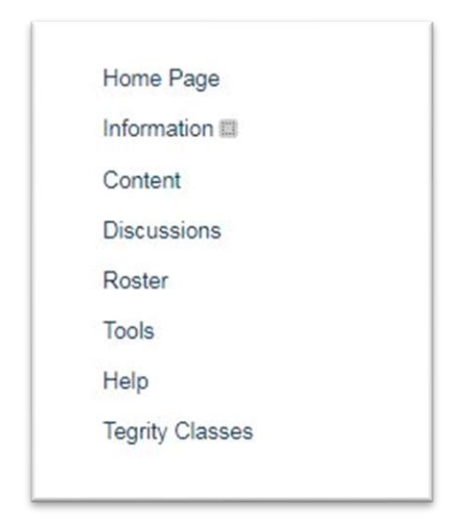

| Tasks Hide Link<br>Ise tasks to keep track of work that must be completed. Each Task has a status and a due dat |
|----------------------------------------------------------------------------------------------------|
| Tegrity Lecture Capture Hide Link                                                                               |
| Turning Technologies Registration Hide Link                                                                     |
| Wiley Wiley PLUS Hide Link<br>PLUS                                                                              |

3.) If prompted, enter your AD (Blackboard) username & password into the provided fields & click Sign In.

| GN IN       |
|-------------|
| JohnDoe1234 |
| •••••••     |
|             |
| SIGN IN     |
|             |
|             |

4.) Click Get Started to begin the account configuration wizard.

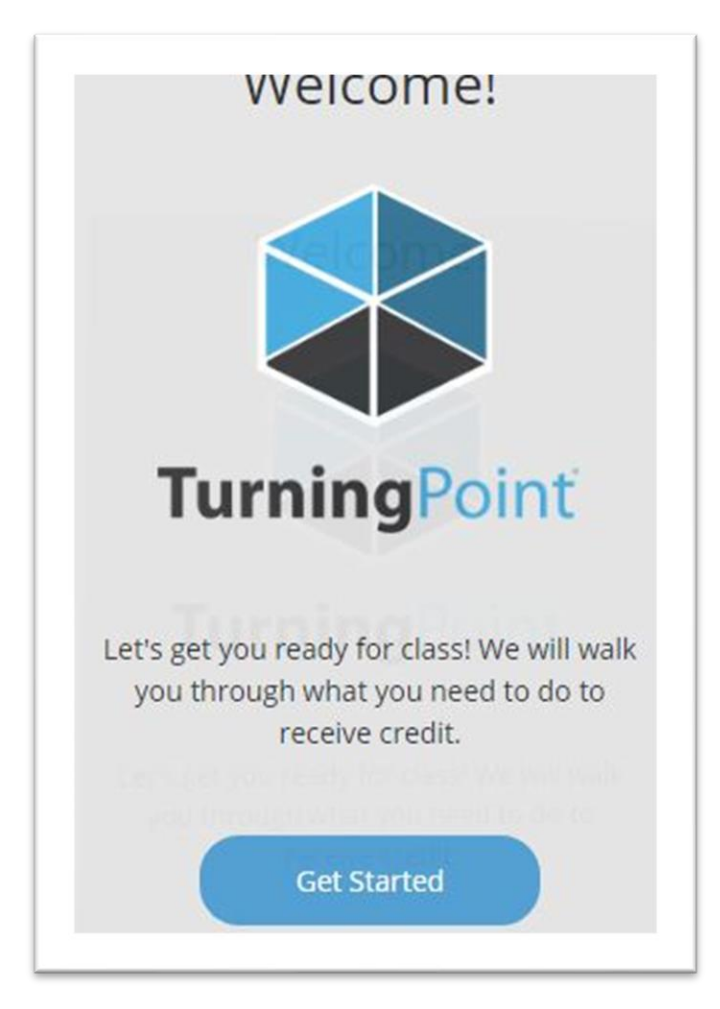

5.) Click Skip on the subscription screen.

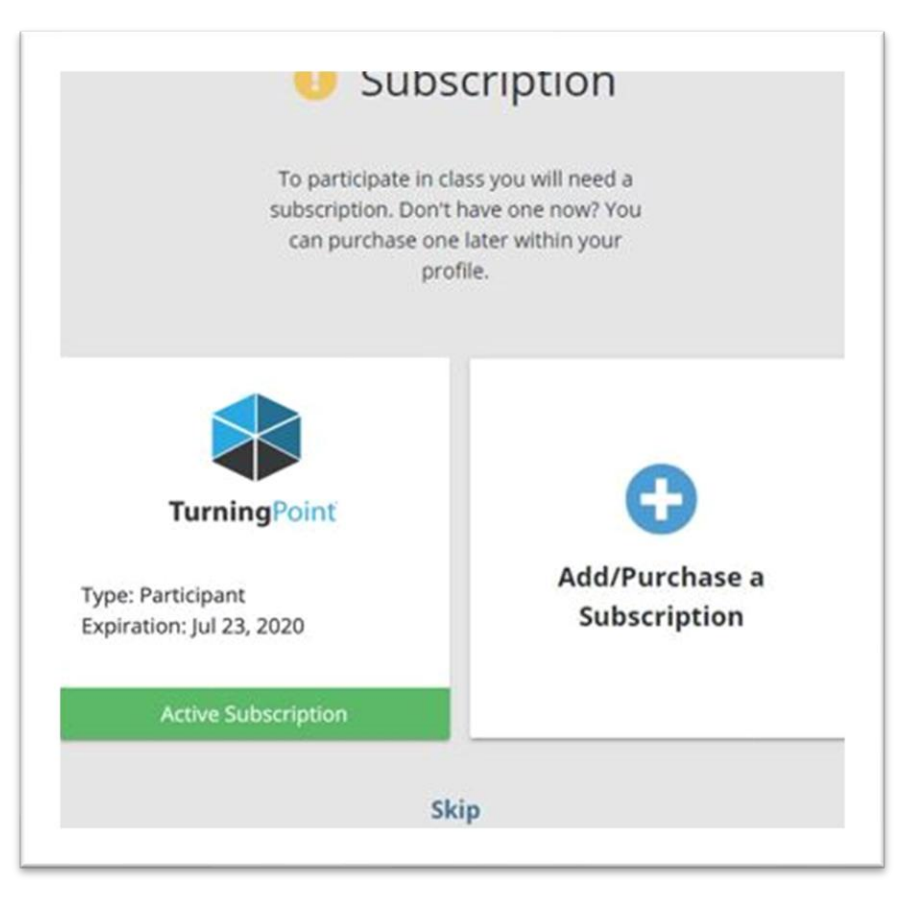

6.) In the Response Devices section of your account click Add/Purchase a Clicker.

## Response Devices

A response device is used to respond and a clicker ID is required to link your device to your account.

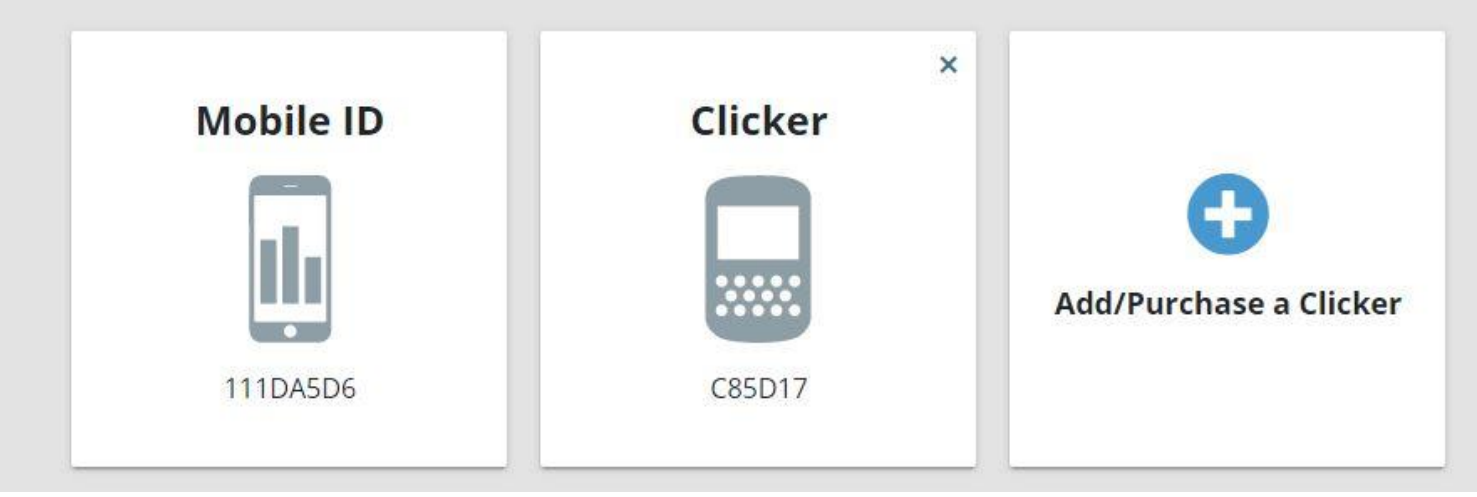

7.) Enter the Device ID on the back of your "clicker" response device in the provided Clicker ID field & click Add. When the yellow Exclamation mark turns to a green check mark, click Continue.

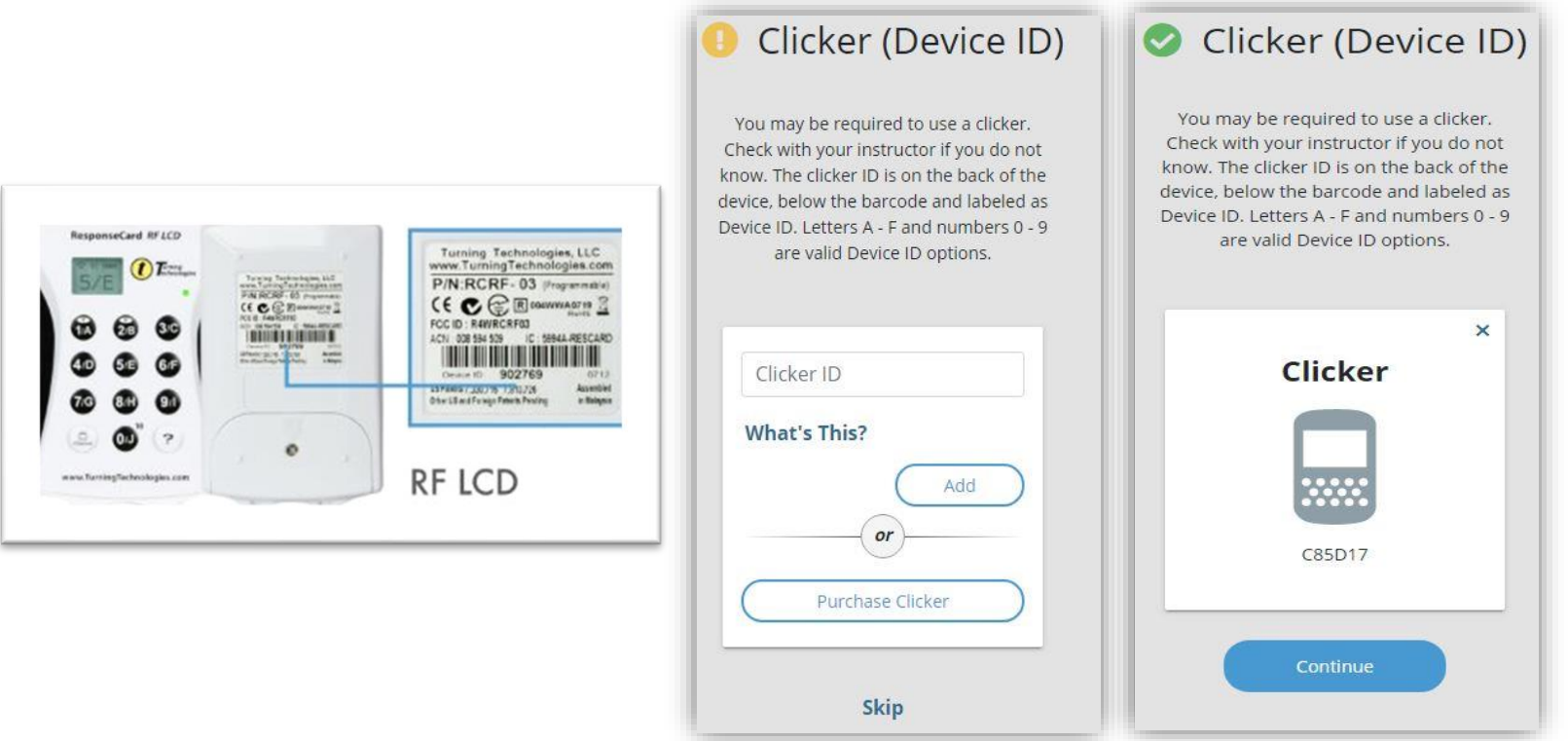

8.) If you receive a yellow exclamation point on the Blackboard Connection screen click Connect. This will bring you back into Blackboard. Repeat #1 & #2 of this guide. If you received a green check mark on the Blackboard Connection screen proceed to step #9

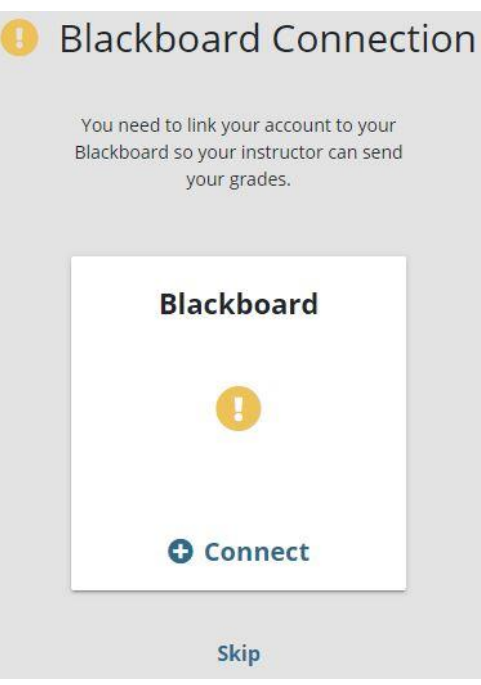

9.) Click Finish.

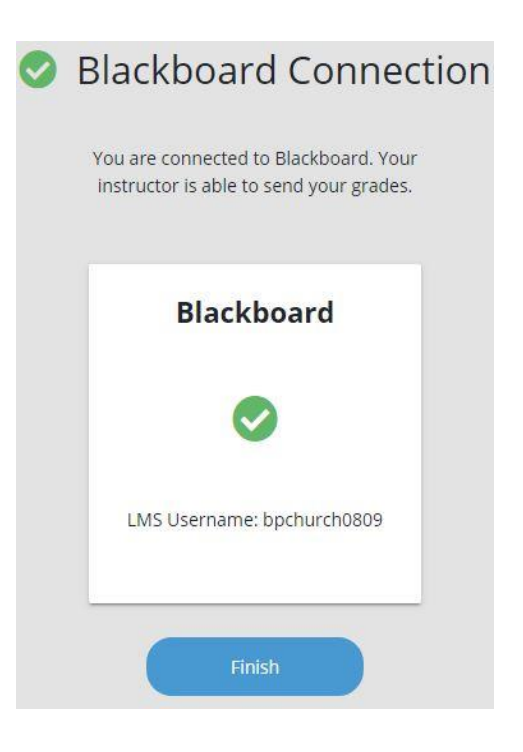

10.) Your TurningPoint profile page will be displayed, your account is configured & your response device "clicker" should appear in the Response Devices section. If it does not, refresh the web page.

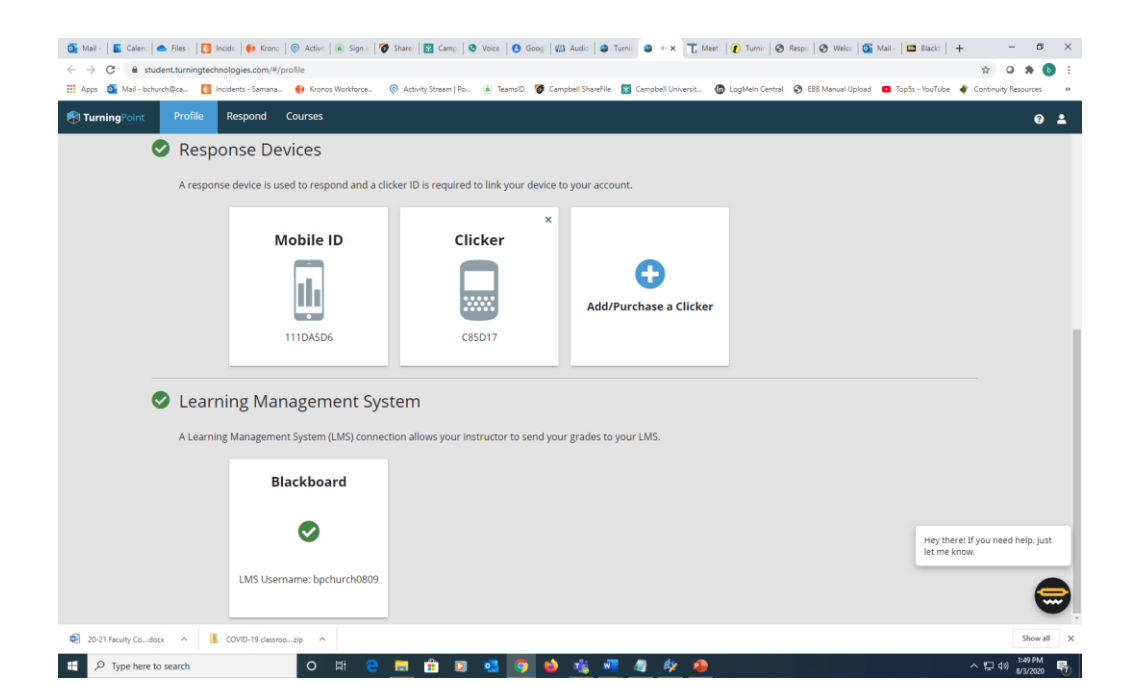